# Booking laundry at Nybohovsgränd, Liljeholmen

## To book washing time

- Hold the key tag against the reader, panel lights up
- The flashing cursor is in boka (booking mode), press the green button
- Select tvättstuga (laundry), dag (day) and pass (time) by using the yellow arrow keys
- Then confirm with green button

# Open booking

- Hold the key tag against the reader, panel lights up
- Move the flashing cursor to Öppna (open)
- Confirm with green button and the door is unlocked

# **Cancel washing time**

- Hold the key tag against the reader, panel lights up
- Move the flashing cursor to Visa/Avboka (show/cancel)
- Press green button. Choose which day and time you want to cancel with the arrows. Confirm with green button. Choose which day and time you want to cancel with the yellow arrows. Confirm with green button.

## Show your bookings

- Hold the key tag against the reader, panel lights up
- Move the flashing cursor to Visa/Avboka (show/cancel)
- Press green button. Choose which day and time you want to view with the arrows. Confirm with green button. Move between the bookings with the yellow arrows. Choose booking and press green button to control the day and time.

## Undo

• Press red button

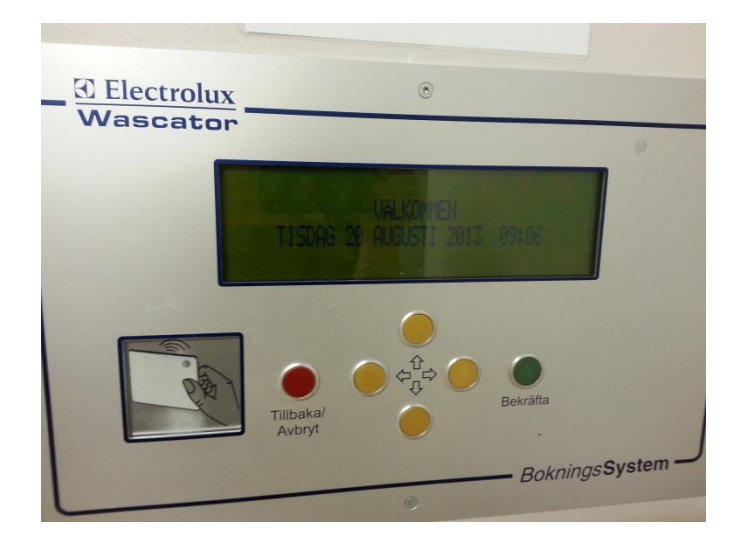